# MODE OPERATOIRE signature electronique **DOCUSIGN**

# 1. Pourquoi le service Accompagnement des Partenaires et Développement Territorial (APDT) expérimente la signature électronique avec ses partenaires d'action sociale ?

La Caf du Calvados a décidé d'expérimenter la signature électronique au sein du service APDT pour plusieurs raisons :

#### Gain de temps

plus besoin d'imprimer, de signer à la main, de scanner et d'envoyer les documents. Tout se fait en quelques clics, ce qui accélère considérablement les processus administratifs aussi bien pour les partenaires que le service APDT.

#### Réduction des coûts

elle permet de réduire les frais liés au papier, à l'encre, aux impressions, au stockage physique, ainsi qu'aux coûts d'envois postaux

#### Sécurité renforcée

la signature électronique est souvent plus sécurisée qu'une signature manuscrite. Les systèmes d'authentification et de suivi numérique permettent de garantir l'identité du signataire et l'intégrité du document.

#### Traçabilité

il est possible de suivre précisément le cycle de vie d'un document signé électroniquement (heure, lieu, adresse IP du signataire).

#### **Respect de l'environnement**

en réduisant la consommation de papier et l'utilisation des ressources matérielles, elle contribue à diminuer l'empreinte carbone.

# 2. Quelles aides financières ?

L'expérimentation concerne l'ensemble des conventions liées aux prestations de service (EAJE, ALSH, RPE, LAEP, centres sociaux ...), aux subventions (PIAJE, FME, subventions accordées supérieures à 23000€) ainsi que les conventions d'accès à Mon Compte Partenaire et au service AFAS (convention, contrat de service et bulletin d'adhésion) dont vous pourriez bénéficier en tant que gestionnaire d'équipement(s) ou de service(s) dédié(s) à l'accompagnement des familles.

## 3. Quel niveau de sécurité ?

Faisons simple : OUI la signature électronique est légale et sécurisée.

La signature électronique est reconnue uniquement et encadrée au niveau européen par la réglementation **eiDAS** (Règlement eiDAS du Parlement européen et du Conseil du 23 juillet 2014 sur l'identification électronique.

Les solutions de signature électronique de DocuSign sont conformes aux exigences techniques de la Signature électronique avancée et également de la Signature électronique qualifiée (SEQ) au sens du réglement elDAS (cf. La liste nationale de confiance | ANSSI (cyber.gouv.fr).

#### 4. Comment ça marche ?

DOCUSIGN est une plateforme en ligne. On s'y connecte via un mail reçu.

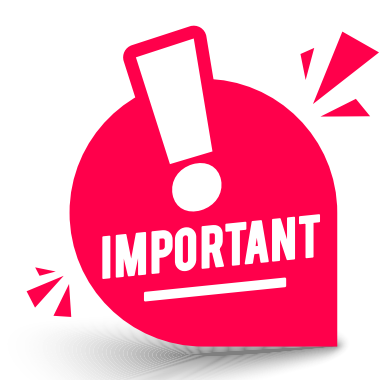

#### PAS BESOIN D'INSTALLER D'APPLICATION NI DE CRÉER DE COMPTE DOCUSIGN POUR LE PARTENAIRE !

**Côté Caf :** Le service APDT charge et envoie le/s document/s à chacune des personnes devant signer électroniquement ou prendre connaissance du document. La plateforme DOCUSIGN nous permet également de suivre l'état d'avancement des signatures et le suivi de tous nos envois.

**Côté Partenaires :** Vous recevez un lien pour examiner un document, le signer, l'invalider ou transférer le document à quelqu'un pour une eSignature «signature électronique».

#### 5. Comment puis-je signer un document via Docusign?

Lorsqu'une personne vous envoie un document DocuSign à signer électroniquement, vous commencez par recevoir un e-mail de DocuSign au nom de l'expéditeur.

Ouvrez l'e-mail et consultez le message de l'expéditeur.

Puis, cliquez sur «Examiner le document» :

EXAMINER LE DOCUMENT

# Le document apparait :

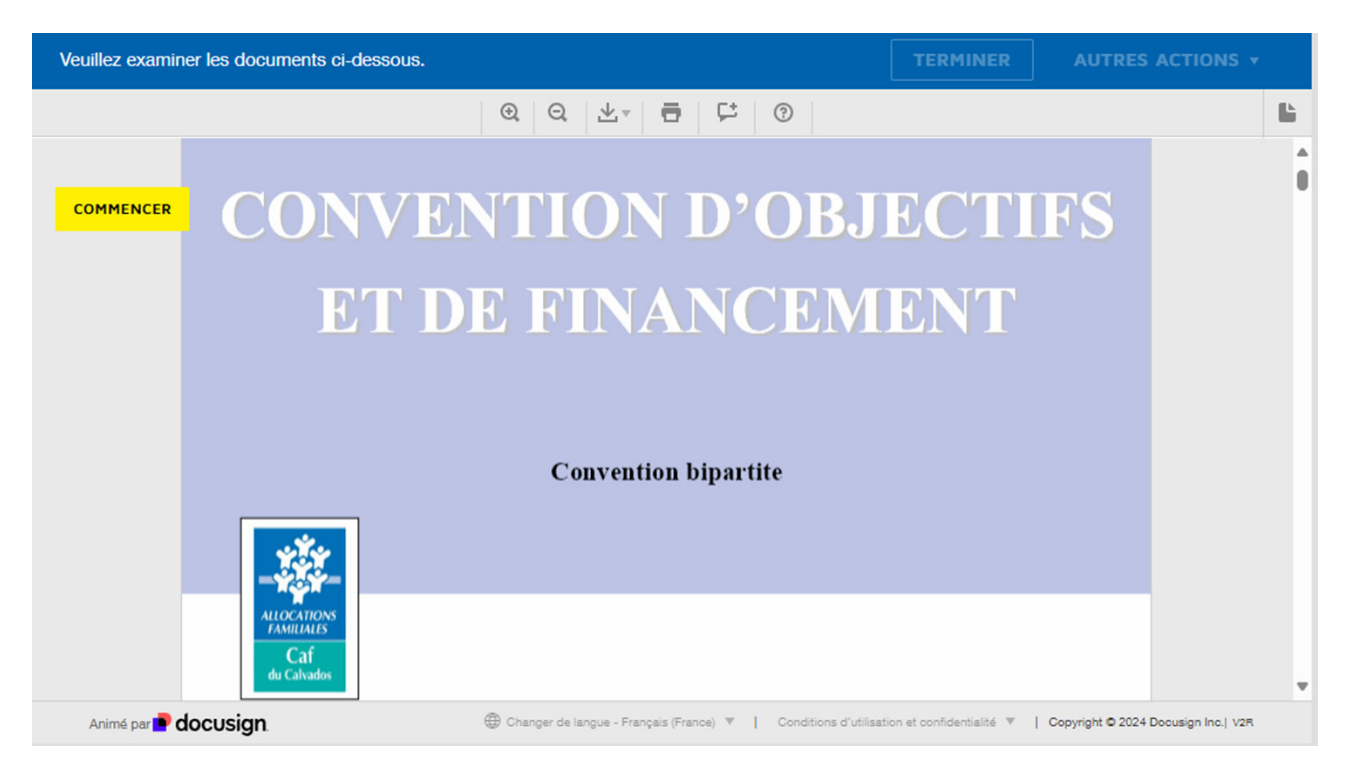

# ATTENTION !

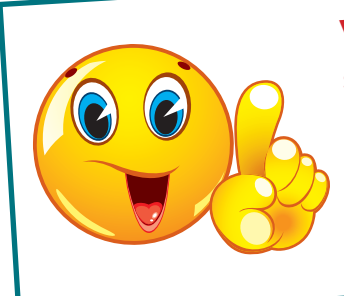

Vous êtes le signataire : alors on continue page suivante !

Vous n'êtes pas le signataire ? Dans ce cas, passez au point 7 pour attribuer le document au signataire et l'inviter à lire le point 5 et 6 en entier. Vous pouvez diminuer/agrandir, télécharger ou imprimer pour prendre connaissance de la convention.

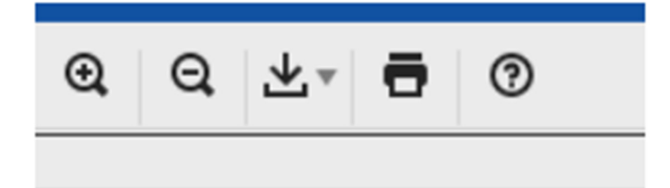

Cliquez sur «Commencer» pour commencer le processus de signature

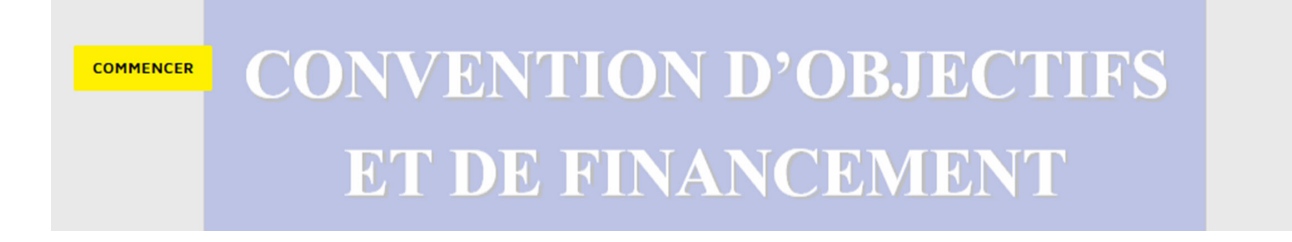

Cette action envoie directement vers l'action à réaliser : lieu et signature de la convention.

| Entrez du texte    |                                                 |                                                  | TERMINER                                                    | S ACTIONS +          |
|--------------------|-------------------------------------------------|--------------------------------------------------|-------------------------------------------------------------|----------------------|
|                    |                                                 | @ @ ±, ₩ 0                                       |                                                             | Ľ                    |
|                    | Il est établi un original de                    | la présente convention pour chacun des           | s signataires                                               | A                    |
|                    | Fait à<br>Le                                    |                                                  | Faità<br>Le 07 octobre 2024   15:50 CEST                    |                      |
|                    | LA CAISSE D'AI<br>DU                            | LOCATIONS FAMILIALES<br>CALVADOS                 | «NOM_GESTIONNAIRE»                                          |                      |
| SUIVANT            | LE PRÉSIDENT<br>DU CONSEIL<br>D'ADMINISTRATION, | LA DIRECTRICE,                                   | «TITRE_2_COURRIER»,                                         |                      |
|                    |                                                 |                                                  | Signer                                                      |                      |
|                    | Philippe GUILBERT                               | Myriam HARLEY                                    | «PRENOM» «NOM»                                              |                      |
| Animé par P docusi | gn. @                                           | Ə Changer de langue - Français (France) 🔻 📔 Cond | itions d'utilisation et confidentialité ♥   Copyright © 202 | 4 Docusign Inc.  V2R |

Assurez-vous de l'exactitude du Nom, Prénom et fonction du signataire.

Puis cliquez sur «signer» à l'endroit de la signature sur la convention :

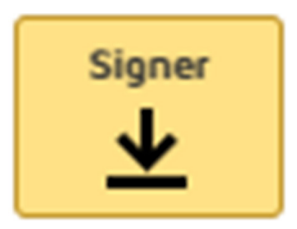

Vous êtes invité à choisir une signature :

| Obligatoire       |            |
|-------------------|------------|
| Nom et prénom*    | Initiales" |
| Mme XYZ           | XX         |
| Docusigned by: DS |            |
| Mme XYZ 2043      |            |

Procédez de l'une des manières suivantes :

- Acceptez le style de signature et de paraphe par défaut, puis passez à l'étape suivante.

- Sinon, plusieurs options :
  - cliquer sur **Modifier le style** et sélectionnez une option de signature différente.
  - cliquer sur **Ecrire**. Ecrivez votre signature/paraphe à la souris, avec le doigt ou avec un stylet sur l'écran tactile.

Charger si vous souhaitez insérer votre signature préalablement numérisée.

Enregistrer votre signature :

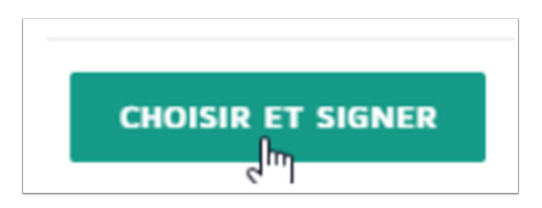

La signature apparaît :

Signed by: maV D0CU51GN123...

En bas de la convention ou sur la droite, cliquer sur Terminer.

|            | Q Q ±                                                                                                    |                                                                                                    | F (1)                                                                                                    |                                                                                                    |
|------------|----------------------------------------------------------------------------------------------------|----------------------------------------------------------------------------------------------------|----------------------------------------------------------------------------------------------------|----------------------------------------------------------------------------------------------------|
|            | Into a suppose de la prevante a lost a universa mon<br>l'adrifticare, l'un-gagent d par la prevante a faunt à<br>che la batteti sui qui dei sinualante dei relativare et<br>da la batteti sui qui dei sinualante dei relativare et<br>dei service dei sinualante dei relativaria dei sinualante<br>errore la vai dei dei deinente sittati dei si de la dei<br>dei tra prevante dei sinualante dei relativaria dei sinualante<br>publici. Ella vai dei cancellare liberati, agaittati a thui<br>a dei relativa vai a conscillare liberati, agaittati a thui<br>publici. Ella vai dei cancellare liberati, agaittati a thui<br>esperi hande analis di conscillare liberati dei si a compa, mi<br>valure constitutionnale, L'article dei se la compa, mi<br>valure constitutionnale, la constituti dei si a compa, mi<br>valure constitutionnale, la constituti dei si a la compa, mi<br>valure constitutionnale, la constituti dei si constituti<br>delencentique at accisito. Ella samen l'agaittà dei<br>delencentique at accisito. Ella samen l'agaittà dei<br>delencentique at accisito. | response et report<br>response a los de la Rispol<br>les Lumières<br>es de la Rin de XIX<br>es Égines<br>enfà de conscience<br>enclase par for<br>enclase de la conscience<br>enclase de vanivers de<br>réncips d'univers de<br>réncips d'univers de<br>réncips d'univers de<br>réncips d'univers de<br>réncips d'univers de<br>réncips d'univers de<br>réncips d'univers de<br>réncips d'univers de<br>réncips d'univers de<br>réncips d'univers de<br>réncips d'univers de<br>réncips d'univers de                                                                                                    | Class Constraints of the second second                                                                                                    | Acting spruke powerski no som riskelse oprå to condition<br>tis massaren, junningen, junkligene at francrisions, pert pover<br>otte ha sprukentinge, standingene at det standingene<br>filter at en posteringene at an at otter risk mergene<br>standingene standingene at standingene<br>og oppå og standingene at standingene<br>og oppå og standingene at standingene<br>og oppå og standingene at standingene<br>standingene<br>standi |
|            | <section-header><section-header><section-header><section-header><section-header><section-header><section-header><section-header><section-header><section-header><section-header><section-header><section-header><section-header><text><text><text><text><text></text></text></text></text></text></section-header></section-header></section-header></section-header></section-header></section-header></section-header></section-header></section-header></section-header></section-header></section-header></section-header></section-header>                                                                                                    | AFFCLIS<br>LA LACETTAR<br>LA LACETTAR<br>LA LACETTA | A server i e clean anterna<br>la constructional a server<br>la constructional a server<br>la | <text><text><text><text><text><text><text><text><text><text></text></text></text></text></text></text></text></text></text></text>                                                                                                    |
|            |                                                                                                    |                                                                                                    | Annakaja Pasolonia                                                                                                    | 25                                                                                                    |
| CAF56 Conv | rention_unique_Ps_Eaje_avec_bonus_territoire_Ctg_n                                                                                                    | nars_2020 A V                                                                                                    | /OIR.doc                                                                                                    | 25 sur 25                                                                                                    |

Un message apparaît indiquant que vous avez signé le document.

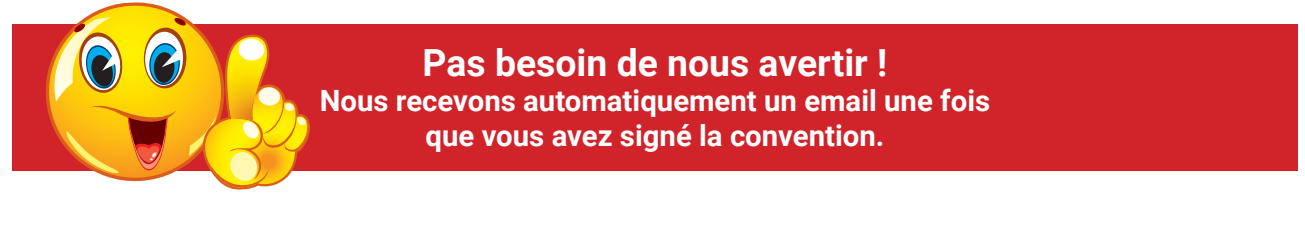

Lorsque l'ensemble des signataires auront signé le document, vous aurez une notification par mail vous permettant de télécharger une copie PDF du document.

| Le processus de signature est terminé ${}^{ mathbf{\#}}$ "                                                                                                    | ē |
|----------------------------------------------------------------------------------------------------|---|
| Un exemplaire de ce document sera envoyé à votre adresse e-mail lorsque<br>tous les signataires l'auront signé. Vous pouvez aussi le télécharger ou<br>l'imprimer à l'aide des icônes ci-dessus. |   |
| CONTINUER                                                                                                    |   |

### 6. Comment puis-je récupérer un exemplaire du document signé électroniquement ?

Après signature de l'ensemble des parties, chacune reçoit un email confirmant la signature de la convention avec un certificat de preuve, appelé «certificat de réalisation».

Les documents sont joints à la notification reçue par mail.

Vous retrouverez également l'ensemble des documents à télécharger en cliquant sur «afficher les documents complétés» :

| Complétée : Convention EAJE - équipement                                                                                                    |              |
|----------------------------------------------------------------------------------------------------|--------------|
| DocuSign EU System <dse@eumail.docusign.net></dse@eumail.docusign.net>                                                                                                    | 🙂 🔶 Répondre |
| <ul> <li>i) En cas de problème lié à l'affichage de ce message, cliquez ici pour l'afficher dans un navigateur web.</li> <li>Cliquez ici pour télécharger des images. Pour protéger la confidentialité, Outlook a empêché le téléchargement automatique de certaines images dans ce</li> </ul> | message.     |
| PS_Brouillon2.doc.pdf<br>1021 KB Summary.pdf<br>176 KB                                                                                                    |              |
| Votre document a été signé.                                                                                                    |              |
| AFFICHER LE DOCUMENT COMPLÉTÉ                                                                                                    |              |
|                                                                                                    |              |
|                                                                                                    |              |

#### 7. Comment attribuer à un autre signataire ?

Si vous n'êtes pas le signataire, vous devez cliquer sur «autres actions» puis «attribuer à quelqu'un d'autre».

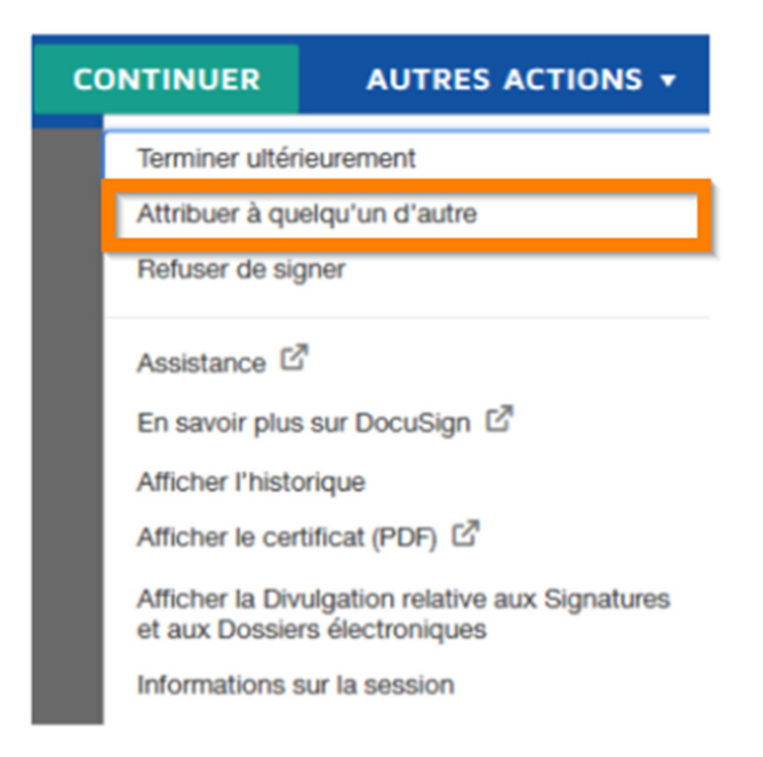

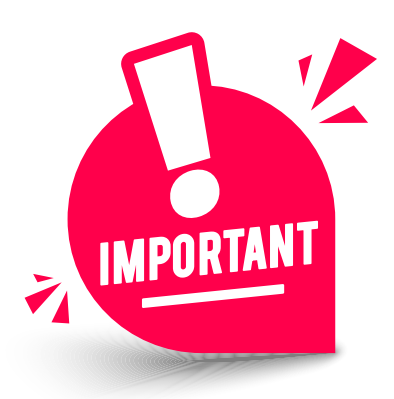

«ATTRIBUER À QUELQU'UN D'AUTRE» PERMET DE TRANSMETTRE LE DOCUMENT À SIGNER À LA PERSONNE SIGNATAIRE OU À SON DÉLÉGATAIRE => DANS CE CAS, IL FAUDRA INSÉRER LE MAIL, NOM ET PRÉNOM DE LA PERSONNE HABILITÉE À SIGNER.

Compléter et puis cliquer sur «attribuer à quelqu'un d'autre».

| Attribuer à quelqu'un d'autre                                                                                                    | > |
|----------------------------------------------------------------------------------------------------|---|
| * Obligatoire                                                                                                    |   |
| Adresse de courriel du nouveau signataire *                                                                                                    |   |
| Nom et prénom(s) du nouveau signataire *                                                                                                    |   |
| Veuillez fournir une raison pour changer la responsabilité de la signature                                                                                                    |   |
| 250 caractères restants                                                                                                    |   |
| Si vous cliquez sur le bouton Attribuer à quelqu'un d'autre, une notification sera envoyée à la personne à<br>qui vous avez attribué cette enveloppe. L'expéditeur d'origine recevra lui aussi une notification. Vous serez<br>ajouté en destinataire Cc. |   |
| ATTRIBUER À QUELQU'UN D'AUTRE ANNULER                                                                                                    |   |

Inviter le signataire désigné à prendre connaissance de ce mode opératoire.